## **Elektro**Henk

- 1. Plug de USB programmer in
- 2. Wacht tot de driver zich automatisch installeert.

Mocht de driver niet installeren vanuit Windows of Windows Update, stel dan Windows zo in dat deze automatisch in Windows Update zoekt naar drivers, en begin dan weer bij stap 1.

Rechter muisknop op "Computer"  $\rightarrow$  Eigenschappen  $\rightarrow$  Geavanceerde systeem instellingen  $\rightarrow$  Tab "Hardware"  $\rightarrow$  "Instellingen voor apparaatinstallatie" in Windows 7.

- 3. Download en installeer ProgISP (http://download.elektrohenk.nl/progisp172 install.exe)
- 4. Sluit de ISP connector van de programmer op de correcte wijze aan. Zie hiervoor de datasheet van uw microcontroller
- 5. Open ProgISP.
- 6. Selecteer uw microcontroller in de dropdown linksboven in. Let er op dat de lijst niet in alfabetische volgorde staat!

| 🛷 PROGISP (Ver 1.72)                                    |                                                                       |                     |  |
|---------------------------------------------------------|-----------------------------------------------------------------------|---------------------|--|
| File Command Buffer About                               |                                                                       |                     |  |
| PROGRAM BUFFER CHECKIO CONFIG Readme                    |                                                                       |                     |  |
| Select Chip                                             | Program State Options                                                 | ≫ File              |  |
| ATmega32A                                               | PRG USB Image Data                                                    | Load Flash          |  |
| ATmega32A                                               | SN ISP ASP DewerOn 3.3V                                               | Skip Blank Written  |  |
| ATmega32C1                                              |                                                                       |                     |  |
| ATmega32HV                                              | B Changed Down                                                        | Beload Open Project |  |
| ATmega32M1                                              |                                                                       | Save Flash          |  |
| ATmega3202                                              | Verify Signature                                                      | y FLASH Save Eeprom |  |
| ATmega32U6                                              | Chip Erase                                                            | y EEPROM            |  |
| ATmega48                                                | Prewritten Fuse 0x99E1                                                | ram Fuse 0x99E1     |  |
|                                                         |                                                                       | Command Science     |  |
|                                                         |                                                                       | OXFF                |  |
|                                                         | Program FLASH Enab                                                    | oled XTAL           |  |
|                                                         | Program EEPROM                                                        |                     |  |
|                                                         | 🖉 Erase                                                               | Auto                |  |
| Low                                                     | Flash:154/32768 Eprom:                                                | :0/1024             |  |
|                                                         |                                                                       |                     |  |
| A kind reminder:                                        |                                                                       |                     |  |
| Please dick readme button and get yourself familiarized |                                                                       |                     |  |
| proceed to using it. Thank you!                         |                                                                       |                     |  |
|                                                         |                                                                       |                     |  |
|                                                         |                                                                       |                     |  |
| State                                                   | State Ready Use Times 00:00:00 Copyright(r) Zhifeng Software,Inc 2009 |                     |  |

## **Elektro**Henk

7. Selecteer het .hex of .elf bestand dat uw compiler heeft gemaakt door op "Load Flash" te klikken. Vervolgens kunt u de microcontroller programmeren door op de "Auto" te klikken.

| PROGISP (Ver 1.72)                                                                                                    |                             |  |  |
|----------------------------------------------------------------------------------------------------|-----------------------------|--|--|
| File Command Buffer About                                                                                                    |                             |  |  |
| PROGRAM BUFFER CHECKIO CONFIG Readme                                                                                                    |                             |  |  |
| Select Chip Program State Options                                                                                                    | ⇒ File                      |  |  |
| ATmega32A   PRG USB Image Data                                                                                                    | Load Flash                  |  |  |
| ID: 1E: 95: 02 RD SN ASP PowerOn 3.3                                                                                                    | Skip Blank Written          |  |  |
| Programming                                                                                                    |                             |  |  |
| High Changed Down V D                                                                                                    | Data Reload Save Flash      |  |  |
| 🗌 Verify Signature 🔍 V                                                                                                    | /erify FLASH Save Eeprom    |  |  |
| V Chip Erase                                                                                                    | /erify EEPROM               |  |  |
| Prewritten Fuse 0x99E1                                                                                                    | Program Fuse 0x99E1 Command |  |  |
| Blank Check                                                                                                    | ock Chip OXFF               |  |  |
| Program FLASH                                                                                                    | nabled XTAL                 |  |  |
| Program EEPROM                                                                                                    |                             |  |  |
| 😴 Erase                                                                                                    | 🐕 Auto 📃 🛄                  |  |  |
| - Low Flash:154/32768 Epr                                                                                                    | om:0/1024                   |  |  |
| www.zhifengsoft.com                                                                                                    |                             |  |  |
| A kind reminder:<br>Please dick readme button and get yourself familiarized<br>with the latest features of this software befeore you<br>proceed to using it. Thank you! |                             |  |  |
| State         Ready         Use Times         00:00:00         Copyright(r) Zhifeng Software, Inc 2009                                                                  |                             |  |  |

Veel succes met uw aankoop!

Met vriendelijke groet,

www.ElektroHenk.nl